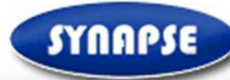

# Guide v9.0 Soumission offre électronique sans signature

SYNAPSE ENTREPRISES

125 Boulevard Lefebvre 75015 Paris - Tél: 01 72 33 90 70 - Fax: 01 70 08 80 69 - contact@synapse-entreprises.com

#### SYNAPSE $\checkmark$

Consultations publiées en cour

Bibliothèque de documents types

Gestion des rapports et statistiques

Consultations déjà vues ou restreintes 0 invitations, 25 Consultations du compte

8-

#### Services

C

Messages

## Cliquez ici pour accéder aux consultations en cours

Bienvenue sur votre

### Pour trouver la liste des appels d'offres en cours cliquez sur le lien Consultations en cours sur le cote gauche.

Ceci est votre espace privatif. A partir de cette page vous pouvez utiliser les principaux services disponibles. Les autres services et paramètrages de votre compte sont accessibles par le menu déroulant de la barre de navigation en partie haute de la page.

Pour en savoir plus sur le fonctionnement de votre place de marché, cliquez sur le bouton "Aide" situé dans la partie supérieure droite de votre écran.

Le cadre ci-dessous affiche les messages non lus que vous avez reçu. Pour afficher les messages lus, cliquer sur "Tous messages"

Rapports

en cours, 0 fermé

Gérer vos documents

Gestion de compte Visualiser votre fiche de présentation Créer des utilisateurs ou Mise à jour du profil de votre société

Besoin d'aide? Contactez nous  $\mathbf{2}$ info@synapse-entreprises.com Téléphone Paris: 01 72 33 90 70 Téléphone Ouest: 02 99 55 02 05

| 09/10/2014 16:5  | 50 Synapse : DECATHLON a modifie le DCE Ext                                                                                                    | ension du magasin a Villars (42) - Lot A | A01 Maçonneries                                                   |  |
|------------------|----------------------------------------------------------------------------------------------------|------------------------------------------|-------------------------------------------------------------------|--|
|                  | / Gros œuvre / Béton                                                                                                    |                                          |                                                                   |  |
|                  | → Accès direct appel d'offres                                                                                                    |                                          |                                                                   |  |
| 26/08/2014 15:1  | 18 Ajout CCTP modifié lot 5 et DQE modifié lot 5                                                                                                    | 5 / + ajout nouveau plan                 |                                                                   |  |
|                  | → Accès direct annel d'offres                                                                                                    |                                          |                                                                   |  |
| 20/08/2011       |                                                                                                    | Test Rénonse envoi cryn                  | ité 1 envelonne                                                   |  |
| Vous             | ôtas sur votra nada                                                                                                    | d'accupil                                |                                                                   |  |
| vous             | eles sui volie page                                                                                                    | u accueir                                | _                                                                 |  |
|                  | De votre profil                                                                                                    |                                          | Tous messages                                                     |  |
|                  |                                                                                                    |                                          |                                                                   |  |
|                  |                                                                                                    |                                          |                                                                   |  |
| Consultations    | déjà vues ou restreintes                                                                                                    |                                          |                                                                   |  |
| N°               | Description                                                                                                    | Heure (CET)                              | Donneur                                                           |  |
|                  |                                                                                                    | (*)                                      | d'ordre                                                           |  |
|                  |                                                                                                    |                                          |                                                                   |  |
| 108939           | Restructuration partielle de la résidence                                                                                                    |                                          | EHPAD Les                                                         |  |
| 108939           | Restructuration partielle de la résidence<br>"les lavandes" de Puy l'Eveque                                                                                                    |                                          | EHPAD Les<br>Lavandes                                             |  |
| 108939           | Restructuration partielle de la résidence<br>"les lavandes" de Puy l'Eveque<br>2014-10-06 - Restructuration                                                                                                    |                                          | EHPAD Les<br>Lavandes                                             |  |
| 108939           | Restructuration partielle de la résidence<br>"les lavandes" de Puy l'Eveque<br>2014-10-06 - Restructuration<br>partielle de la résidence "les                                                                                                    |                                          | EHPAD Les<br>Lavandes                                             |  |
| 108939           | Restructuration partielle de la résidence<br>"les lavandes" de Puy l'Eveque<br>2014-10-06 - Restructuration<br>partielle de la résidence "les<br>lavandes" de Puy l'Eveque                                                                                                    | Date et heure limite: 01/12/2014 12:00   | EHPAD Les<br>Lavandes                                             |  |
| 08939            | Restructuration partielle de la résidence<br>"les lavandes" de Puy l'Eveque<br>2014-10-06 - Restructuration<br>partielle de la résidence "les<br>lavandes" de Puy l'Eveque<br>Maîtrise d'oeuvre en vue de travaux de                                                                                                    | Date et heure limite: 01/12/2014 12:00   | EHPAD Les<br>Lavandes<br>Espacil Habita                           |  |
| 108939<br>108664 | Restructuration partielle de la résidence<br>"les lavandes" de Puy l'Eveque<br>2014-10-06 - Restructuration<br>partielle de la résidence "les<br>lavandes" de Puy l'Eveque<br>Maîtrise d'oeuvre en vue de travaux de<br>réhabilitation - OP 9208-55 Résidence «                                                                                         | Date et heure limite: 01/12/2014 12:00   | EHPAD Les<br>Lavandes<br>Espacil Habita<br>Patrimoine             |  |
| 108939           | Restructuration partielle de la résidence<br>"les lavandes" de Puy l'Eveque<br>2014-10-06 - Restructuration<br>partielle de la résidence "les<br>lavandes" de Puy l'Eveque<br>Maîtrise d'oeuvre en vue de travaux de<br>réhabilitation - OP 9208-55 Résidence «<br>Mirabeau» 32 Rue Mirabeau 35000                                                      | Date et heure limite: 01/12/2014 12:00   | EHPAD Les<br>Lavandes<br>Espacil Habita<br>Patrimoine<br>Travaux  |  |
| 108939<br>108664 | Restructuration partielle de la résidence<br>"les lavandes" de Puy l'Eveque<br>2014-10-06 - Restructuration<br>partielle de la résidence "les<br>lavandes" de Puy l'Eveque<br>Maîtrise d'oeuvre en vue de travaux de<br>réhabilitation - OP 9208-55 Résidence «<br>Mirabeau» 32 Rue Mirabeau 35000<br>Rennes                                            | Date et heure limite: 01/12/2014 12:00   | EHPAD Les<br>Lavandes<br>Espacil Habita<br>Patrimoine<br>Travaux  |  |
| 108939<br>108664 | Restructuration partielle de la résidence<br>"les lavandes" de Puy l'Eveque<br>• 2014-10-06 - Restructuration<br>partielle de la résidence "les<br>lavandes" de Puy l'Eveque<br>Maîtrise d'oeuvre en vue de travaux de<br>réhabilitation - OP 9208-55 Résidence «<br>Mirabeau» 32 Rue Mirabeau 35000<br>Rennes<br>• Maîtrise d'oeuvre en vue de travaux | Date et heure limite: 01/12/2014 12:00   | EHPAD Les<br>Lavandes<br>Espacil Habitat<br>Patrimoine<br>Travaux |  |

#### SYNAPSE **O** Fermer Accueil / Consultations en cours Consultations en cours Filtres 2 Consultation --Consultations en cours Local Mot clé Avec mot-clé 🚱 -Objet de la procédure Date Filter De А 17/10/2004 17/10/2014 POUR TROUVER FACILEMENT UN DOSSIER, Cliquez ici pour faire une recherche par 'donneur d'ordre' CPV Type de procédure Pays Acheteur -ACHETEUR TEST Tous les pays es Cliquez sur le libellé de l'appel d'offres Recherche Annuler concerné Consultations e de Date limite de Consultation ٠ Ref Type de procédure Objet de la procédure ٠ \$ Acheteur \$ Pays \$ réponse (CET) N°. publication Construction de boîtes 17/10/2014 Procédure Adaptée < 90k€ sans 109549 2014-10-17 21/10/2014 00:30 ACHETEUR France d'allumettes en aluminium (factice) signature électronique TEST Afficher de 1 articles par page M 44 1 🕨 M Numéro de page 25 -1 Powered by eu-supply.com

://eu.eu-supply.com/app/rfg/rwlentrance\_s.asp?PID=132105&PP=ctm/Supplier/publictenders&B=SYNAPSE&PS=1

## SYNAPSE

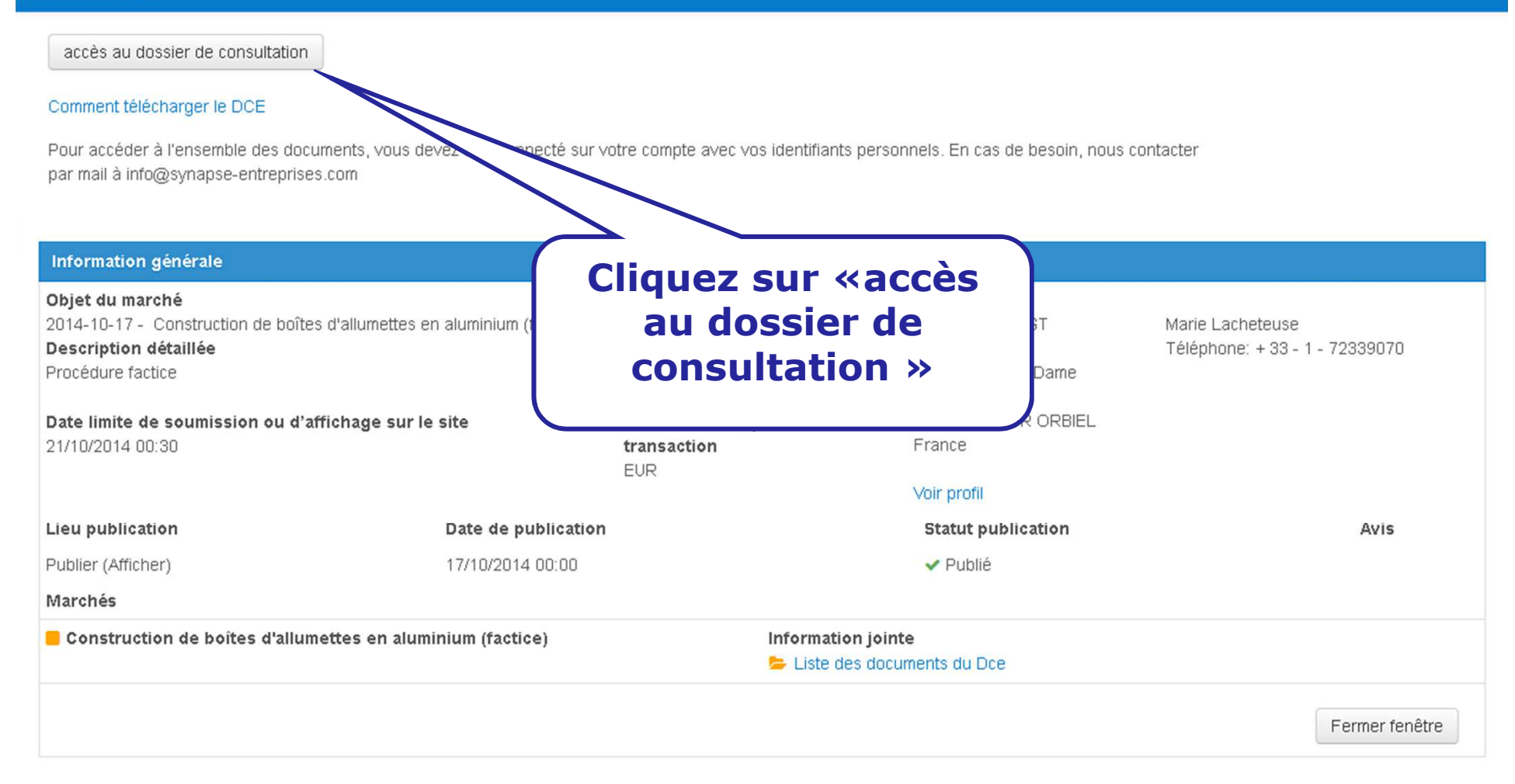

| SYNAPSE                                                                                                    | s 🖂                      | %-            |                                  |                   | Administration -   | 🐣 Frederic           | Aide               | 😃 Déconnexion                                |
|----------------------------------------------------------------------------------------------------|--------------------------|---------------|----------------------------------|-------------------|--------------------|----------------------|--------------------|----------------------------------------------|
| Accueil / Mes cons                                                                                                    | ultations / Consultation | on 109549     | 9                                |                   |                    |                      |                    |                                              |
| Consultatio                                                                                                    | on109549 -               | 2014-         | 10-17 - Construction             | n de boîte        | s d'allumettes     | en alumini           | um (facti          | ce)                                          |
| Instructions                                                                                                    |                          |               | La remis                         | e de              | votre offr         | e                    |                    |                                              |
| Pour soumettre votre Proposition:<br>Cliquez sur instructions détaillées ===><br>ou bien télécharger le guide : Guide |                          |               |                                  |                   |                    |                      |                    |                                              |
| Instructions dét                                                                                                    | aillées                  |               |                                  |                   | Temps restant: 8   | 0:33:15              |                    |                                              |
| III Détails proce                                                                                                    | édure 🗅 Accès au         | dossier       | de consultation  Attribuer l'acc | ès à un utilisate | ur<br>En           | te limite de réponse | 21/1               | 0/2014 00:30                                 |
| Construction de                                                                                                    | e boîtes d'allumette     | es en alun    | ninium (factice)                 |                   |                    |                      |                    |                                              |
| 0 documents                                                                                                    | attachés                 |               |                                  | Joindre des       | documents          | omplete              |                    |                                              |
| C                                                                                                    | Cliquez sur «            | « <u>Join</u> | dre des documents                | »                 | Résumé proposition | Supprimer la ca      | Propo<br>ndidature | osition non soumise<br>Goumettre votre offre |
|                                                                                                    |                          |               | Power                            | ed by eu-supply   | .com               |                      |                    |                                              |

| SYNAPSE 🕋 🖂                                                                                                    | °S.≁                                                                                                    | Administration                                                      | 🐣 Frederic                          | Aide                     | 0 Déconnexion         |
|----------------------------------------------------------------------------------------------------|----------------------------------------------------------------------------------------------------|---------------------------------------------------------------------|-------------------------------------|--------------------------|-----------------------|
| Accueil / Mes consultations / Consu                                                                                                    | tation 109549 / Télécharger les documents                                                                                    |                                                                     |                                     |                          |                       |
| Télécharger les doc                                                                                                    | uments                                                                                                    |                                                                     |                                     |                          |                       |
|                                                                                                    |                                                                                                    | Marché:<br>Donneur d'ordre :                                        | Construction de bo<br>ACHETEUR TEST | îtes d'allumettes e      | n aluminium (factice) |
| Documents                                                                                                    |                                                                                                    |                                                                     |                                     |                          |                       |
| PROCEDURE DE REPONSE :                                                                                                    |                                                                                                    |                                                                     | Icones fic                          | hier Ico                 | nes état              |
| 1- Marchés publics : Signez d'abord<br>ATTENTION, depuis le 18/05/2013,                                                                     | vos fichiers un par un avec l'outil de signature en cliqua<br>seuls les certificats de signature conformes au Référent       | ant sur => OUTIL SIGNATURE.<br>iel général de sécurité (RGS) sont a | utorisés. 😨 Archiv                  | outiis 🍋 i<br>cat<br>/es | Nouvelle version ok   |
| Nota : il n'est pas obligatoire de fain                                                                                                    | e cette étape pour un marché privé.                                                                                          |                                                                     |                                     |                          |                       |
| 2- Téléchargez ensuite sur le site In<br>ordinateur lors de l'étape de signation                                                            | ternet les fichiers originaux (word, excel, pdf) et les fichie<br>are en cliquant sur « chargement de fichiers »             | ers signatures (*.xades) créés sur vo                               | tre                                 |                          |                       |
| 3- Une fois les fichiers téléchargés,                                                                                                    | Cliquer sur « retour » en bas de la page puis sur « Sou                                                                      | nettre votre offre »                                                |                                     |                          |                       |
| Pour supprimer un fichier télécharg                                                                                                    | é par erreur, cocher la case à gauche du nom du docum                                                                        | ent et cliquer ensuite sur "Supprime                                | ан                                  |                          | _                     |
| Pour télécharger le guide expliquan<br>électroniques (Guide à télécharger)<br>If <b>document signing</b> is required yo<br>to the proposal. | t la démarche pour répondre en ligne, cliquez sur<br>»<br>ou can use this <mark>tool</mark> . Don't forget to upload both th | Cliquez sur « <u>cl</u><br><u>fichie</u>                            | <u>nargeme</u><br>rs »              | ent de                   | J                     |
|                                                                                                    |                                                                                                    |                                                                     |                                     |                          |                       |
| Fichiers                                                                                                    |                                                                                                    |                                                                     |                                     |                          |                       |
| 🖕 Dossier procedure                                                                                                    | Cliquez sur le nom du dossier (à gauche<br>Cliquer sur '+' pour ouvrir un sous-dossie                                        | ) pour voir l<br>er puis sur le dossier                             |                                     |                          |                       |
| Avez-vous besoin d'un visualisa                                                                                                    | Comment répondre par voies électronique<br>ateur pour afficher ces documents?                                                | s                                                                   |                                     |                          |                       |
|                                                                                                    |                                                                                                    | Chargement de fichiers Ajo                                          | uter un fichier à pai               | rtir des bibliothèc      | ques Retour           |
|                                                                                                    | Powered by (                                                                                                    | eu-supply.com                                                       |                                     |                          |                       |

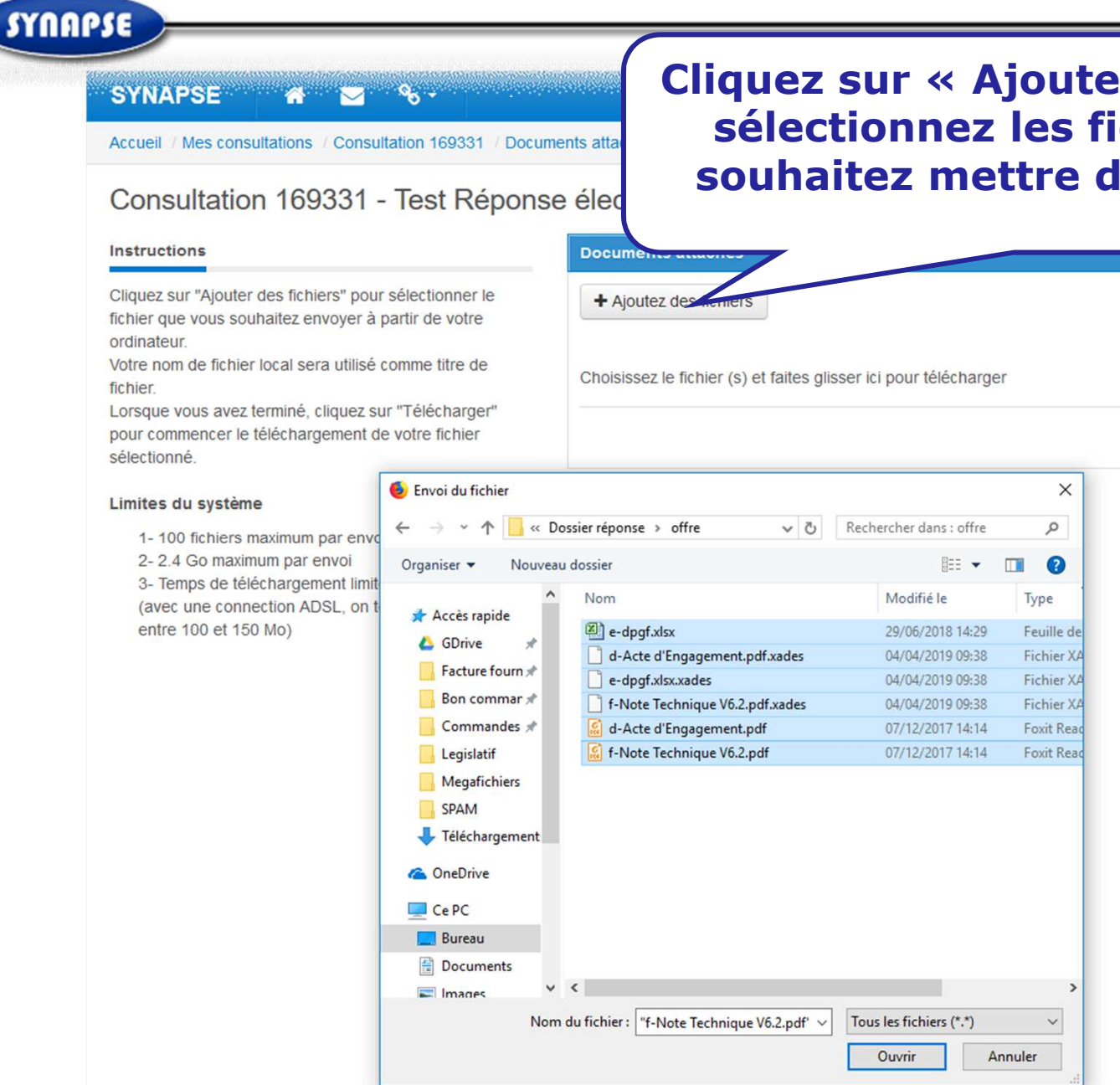

**Cliquez sur « Ajoutez des fichiers » et** sélectionnez les fichiers que vous souhaitez mettre dans l'enveloppe.

|                                   | Documento attacheo                        |                             |            |         |
|-----------------------------------|-------------------------------------------|-----------------------------|------------|---------|
| sélectionner le<br>artir de votre | + Ajoutez des semens                      |                             |            |         |
| omme titre de                     | Choisissez le fichier (s) et faites g     | glisser ici pour télécharge | r          |         |
| "Télécharger"<br>votre fichier    |                                           |                             |            | Annuler |
| 🧕 Envoi du fichier                | ι                                         |                             | ×          |         |
| ← → • ↑ 📙 « Do                    | ossier réponse → offre 🛛 🗸 Ö              | Rechercher dans : offre     | Q          |         |
| Organiser 👻 Nouveau               | ı dossier                                 |                             |            |         |
| ^                                 | Nom                                       | Modifié le                  | Туре       |         |
| Accès rapide                      | 🔊 e-dpgf.xlsx                             | 29/06/2018 14:29            | Feuille de |         |
| 💪 GDrive 🖈                        | d-Acte d'Engagement.pdf.xades             | 04/04/2019 09:38            | Fichier XA |         |
| Facture fourn 🖈                   | e-dpgf.xlsx.xades                         | 04/04/2019 09:38            | Fichier XA |         |
| 📙 Bon commar 🖈                    | f-Note Technique V6.2.pdf.xades           | 04/04/2019 09:38            | Fichier XA |         |
| 📙 Commandes 🖈                     | 📓 d-Acte d'Engagement.pdf                 | 07/12/2017 14:14            | Foxit Read |         |
| Legislatif                        | 🕼 f-Note Technique V6.2.pdf               | 07/12/2017 14:14            | Foxit Read |         |
| Megafichiers                      |                                           |                             |            |         |
| SPAM                              |                                           |                             |            |         |
| 🕂 Téléchargement                  |                                           |                             |            |         |
| ConeDrive                         |                                           |                             |            |         |
| CoRC                              |                                           |                             |            |         |
| Bureau                            |                                           |                             |            |         |
| Documents                         |                                           |                             |            |         |
| Imager V                          | <                                         |                             | >          |         |
| Man                               | du fichier III Nata Tashaina VC 2 - VC    | Tour les fishiers (* *)     |            |         |
| Nom                               | au fichier : ["f-Note Technique V6.2.pdf" | V Tous les fichiers (*.*)   | ~          |         |
|                                   |                                           |                             |            |         |

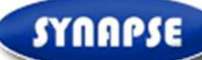

## SYNAPSE 🕋 🖂

A Didier

Accueil / Mes consultations / Consultation 169331 / Documents attachés / Télécharger

**%** -

## Consultation 169331 - Test Réponse électronique (signature et cryptage en ligne)

#### Instructions

Cliquez sur "Ajouter des fichiers" pour sélectionner le fichier que vous souhaitez envoyer à partir de votre ordinateur.

Votre nom de fichier local sera utilisé comme titre de fichier.

Lorsque vous avez terminé, cliquez sur "Télécharger" pour commencer le téléchargement de votre fichier sélectionné.

#### Limites du système

1- 100 fichiers maximum par envoi

2-2.4 Go maximum par envoi

3- Temps de téléchargement limité à 1h par envoi (avec une connection ADSL, on telecharge en 1h entre 100 et 150 Mo)

| + Ajoutez des fichiers                                          |                  |
|-----------------------------------------------------------------|------------------|
|                                                                 |                  |
|                                                                 |                  |
|                                                                 |                  |
| % d-Acte d'Engagement.pdf.xades (5 kB)                          |                  |
|                                                                 |                  |
|                                                                 |                  |
| % f-Note Technique V6.2.pdf (398 kB)                            |                  |
| noisissez le fichier (s) et faites glisser ici pour télécharger |                  |
|                                                                 | Télécharger Annu |
|                                                                 |                  |
|                                                                 |                  |
| Cliquez sur                                                     |                  |
| Cilquez Sul                                                     |                  |

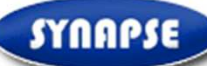

lors de l'étape de signature en cliquant sur « chargement de fichiers »

3- Une fois les fichiers téléchargés, Cliquer sur « retour » en bas de la page puis sur « Soumettre votre offre »

Pour supprimer un fichier téléchargé par erreur, cocher la case à gauche du nom du document et cliquer ensuite sur "Supprimer".

Pour télécharger le guide expliquant la démarche pour répondre en ligne, cliquez sur le lien ci-dessous « Comment répondre par voies électroniques (Guide à télécharger) »

| Dossier procédure | Nom Nom                                  | 🎽 Taille 🛛 Ais à jour (CET) |
|-------------------|------------------------------------------|-----------------------------|
|                   | 🗆 🕢 Acte d' Engagement.doc 🛇             | 20 !9/10/2013 22:46         |
|                   | Acte d' Engagement.doc.xades 👁           | 5 !9/10/2013 22:46          |
|                   | DC4.doc 🗢                                | 11 !9/10/2013 22:46         |
|                   | DC5.doc 🗢                                | 11 !9/10/2013 22:46         |
|                   | 🗆 🗃 bordereau import.xls 👁               | 23 29/10/2013 22:46         |
|                   | fichiers ainsi te                        | éléchargés                  |
|                   |                                          | Cliquez sur « Retou         |
|                   | Comment répondre par voies électroniques | Cliquez sur « Retour        |

| SYNAPSE 🕋 🔽 🗞                                                                                                    | 🏶 Administration 🔫                                                                                                    | 🐣 Frederic                         | <ul> <li>Aide</li> </ul>      | <b>එ</b> Déconnexion      |   |
|----------------------------------------------------------------------------------------------------|----------------------------------------------------------------------------------------------------|------------------------------------|-------------------------------|---------------------------|---|
| Accueil / Mes consultations / Consultation 109549 / Attacher des doc                                                                                                    | uments                                                                                                    |                                    |                               |                           |   |
| Télécharger les documents                                                                                                    |                                                                                                    |                                    |                               |                           |   |
|                                                                                                    | Marché:<br>Donneur d'ordre :                                                                                                  | Construction de l<br>ACHETEUR TEST | boîtes d'allumette            | es en aluminium (factice) |   |
| Documents                                                                                                    |                                                                                                    |                                    |                               |                           |   |
| PROCEDURE DE REPONSE :                                                                                                    |                                                                                                    | lcones f                           | ichier                        | lcones état               | _ |
| 1- Marchés publics : Signez d'abord vos fichiers un par un avec l'outil<br>ATTENTION, depuis le 18/05/2013, seuls les certificats de signature o                                                                                                    | de signature en cliquant sur => OUTIL SIGNATURE.<br>conformes au Référentiel général de sécurité (RGS) sont au                | orisés. 🖾 Arct<br>Arct             | nu outils<br>tificat<br>hives | 🏴 Nouvelle version ok     | C |
| Nota : il n'est pas obligatoire de faire cette étape pour un marché priv                                                                                                    | é.                                                                                                    |                                    |                               |                           |   |
| 2- Téléchargez ensuite sur le site Internet les fichiers originaux (word, ordinateur lors de l'étape de signature en cliquant sur « chargement or liquant sur » chargement or liquant sur » chargem | excel, pdf) et les fichiers signatures (*.xades) créés sur votr<br>de fichiers »                                              | e                                  |                               |                           |   |
| 3- Une fois les fichiers téléchargés, Cliquer sur « retour » en bas de la                                                                                                    | a page puis sur « Soumettre votre offre »                                                                                     |                                    |                               |                           |   |
| Pour supprimer un fichier téléchargé par erreur, cocher la case à gau                                                                                                    | che du nom du document et cliquer ensuite sur "Supprimer"                                                                     |                                    |                               |                           |   |
| Pour télécharger le guide expliquant la démarche pour répondre en li<br>électroniques (Guide à télécharger) »<br>If <b>document signing</b> is required you can use this tool. Don't forget to<br>to the proposal.                                                                                                    | gne, cliquez sur le lien ci-dessous « Comment répondre par<br>o upload both the original file and the signature file as attac | « ret                              | Clique:<br>tour »             | z<br>pour                 |   |
| Fichiers                                                                                                    |                                                                                                    | ŗ                                  | oouvoi                        | r 🗌                       | I |
| Dossier procédure 🗌 Nom                                                                                                    |                                                                                                    | sour                               | nettre                        | votre ET)                 |   |
| 🗖 🗐 code listemail.tx                                                                                                    | t 오                                                                                                    |                                    | offre                         | 6:04                      |   |
| code listemail.tx     Comment répondre     Avez-vous besoin d'un visualisateur pour afficher ces documents                                                                                                    | t.xades ⊙<br>par voies électroniques<br>?                                                                                     |                                    | 5                             | (2014 16:05               | ( |
|                                                                                                    | Chargement de fichiers Ajouter un fichier à partir des                                                                        | bibliothèques                      | Trier                         | Supprimer Retour          |   |

## SYNAPSE 🚯 🔽 🗞 -Aide ( Déconnexion Administration • Frederic Accueil / Mes consultations / Consultation 109549 Consultation109549 - 2014-10-17 - Construction de boîtes d'allumettes en aluminium (factice) Instructions Pour soumettre votre Proposition: Proposition non soumise (Descendez jusqu'en bas de l'écran pour Ø Cliquez sur instructions détaillées ===> soumettre) ou bien télécharger le guide : Guide - Temps restant: 80:24:12 Instructions détaillées Contrats Messagerie Traçabilité Proposition Consultation Dates (CET) Date III Détails procédure 🗅 Accès au dossier de consultation 🛔 Attribuer l'accès à un utilisateur Cliquez sur « soumettre votre Ma réponse En c offre » Construction de boîtes d'allumettes en aluminium (factice) Documents Complété 2 document(s) attachés Joindre des documents. Proposition on soumise Résumé proposition Supprimer la candidature Soumettre votre offre

## SYNAPSE 🕋 🖂 🗞 -

## Accueil / Mes consultations / Consultation 109549

Consultation109549 - 2014-10-17 - Construction de boîtes d'allumettes en aluminium (factice) Appel d'off \_ 🗆 🗙 Une ré-identification Instructions @ -3Dsubmit\_qu A https://eu vous sera demandée Pour soumettre votre Proposition: Soum scendez jusqu'en bas de l'écran pour Cliquez sur instructions détaillées ===> ou bien télécharger le guide : Guide You are submitting on behalf of this supplier: Mesguich (5 Entrez vos Afin de soumettre une offre, vous devez saisir votre nom o de passe. Instructions détaillées identifiants Vérification Contrats Message Proposition Q Nom d'utilisateur Consultation (CET) Mot de passe 21/10/2014 00:30 éponse III Détails procédure 🗅 Accès au de Quand vous soumettez, votre offre est envoyée à l'acheteur. Vous A Ma réponse pouvez toujours la modifier jusqu'à la date limite de soumission. Veuillez noter qu'à partir de cet envoi, toutes vos mises à jours seront Construction de boîtes d'allumettes directement visibles de l'acheteur. Documents Retour Envoyer 2 document(s) attachés Proposition non soumise er la candidature Soumettre votre offre Cliquez ensuite sur « envoyer »

Powered by eu-supply.com

SYNAPSE 🕋 🖂 🗞 🕶

Accueil / Mes consultations / Consultation 109549

Consultation109549 - 2014-10-17 - Construction de boîtes d'allumettes en aluminium (factice)

| Instructions                                                                  | 🥥 eu-supply.com - Mozilla Firefox (Navigation privée)                                          | - 🗆 🗵        |                       |                      |
|-------------------------------------------------------------------------------|------------------------------------------------------------------------------------------------|--------------|-----------------------|----------------------|
|                                                                               | https://eu.eu-supply.com/ssi/loading.asp?target=/app/rfg/sendquotation.asp%3FPID=132105%26AC=5 | - 10         |                       |                      |
| Pour soumettre votre Propositie                                               |                                                                                                | -            |                       |                      |
| Cliquez sur instructions détaillées =<br>ou bien télécharger le guide : Guide |                                                                                                |              |                       |                      |
| Instructions détaillées                                                       | Veuillez patienter                                                                             |              |                       |                      |
| Proposition Contrats Mes                                                      |                                                                                                |              |                       |                      |
| Consultation                                                                  |                                                                                                |              | (CET                  | )                    |
| III Détails procédure 🗅 Accès                                                 | La proposition est en cour                                                                     | <sup>S</sup> | ie réponse 21/10      | 0/2014 00:30         |
| Ma réponse                                                                    | de transfert.                                                                                  |              |                       |                      |
| Construction de boîtes d'allume                                               |                                                                                                |              |                       |                      |
| Documents                                                                     |                                                                                                |              |                       |                      |
| 2 document(s) attachés                                                        |                                                                                                |              | 100%                  |                      |
|                                                                               |                                                                                                |              | Proposition soumi     | se: 17/10/2014 16:06 |
|                                                                               |                                                                                                | ą            | oprimer offre envoyée | oumettre votre offre |
|                                                                               |                                                                                                |              |                       |                      |
| 1                                                                             |                                                                                                |              |                       |                      |
|                                                                               |                                                                                                |              |                       |                      |

Powered by eu-supply.com

SYNAPSE 🛛 🕷 🖂 🗞 🕶

Accueil / Mes consultations / Consultation 109549

Consultation109549 - 2014-10-17 - Construction de boîtes d'allumettes en aluminium (factice)

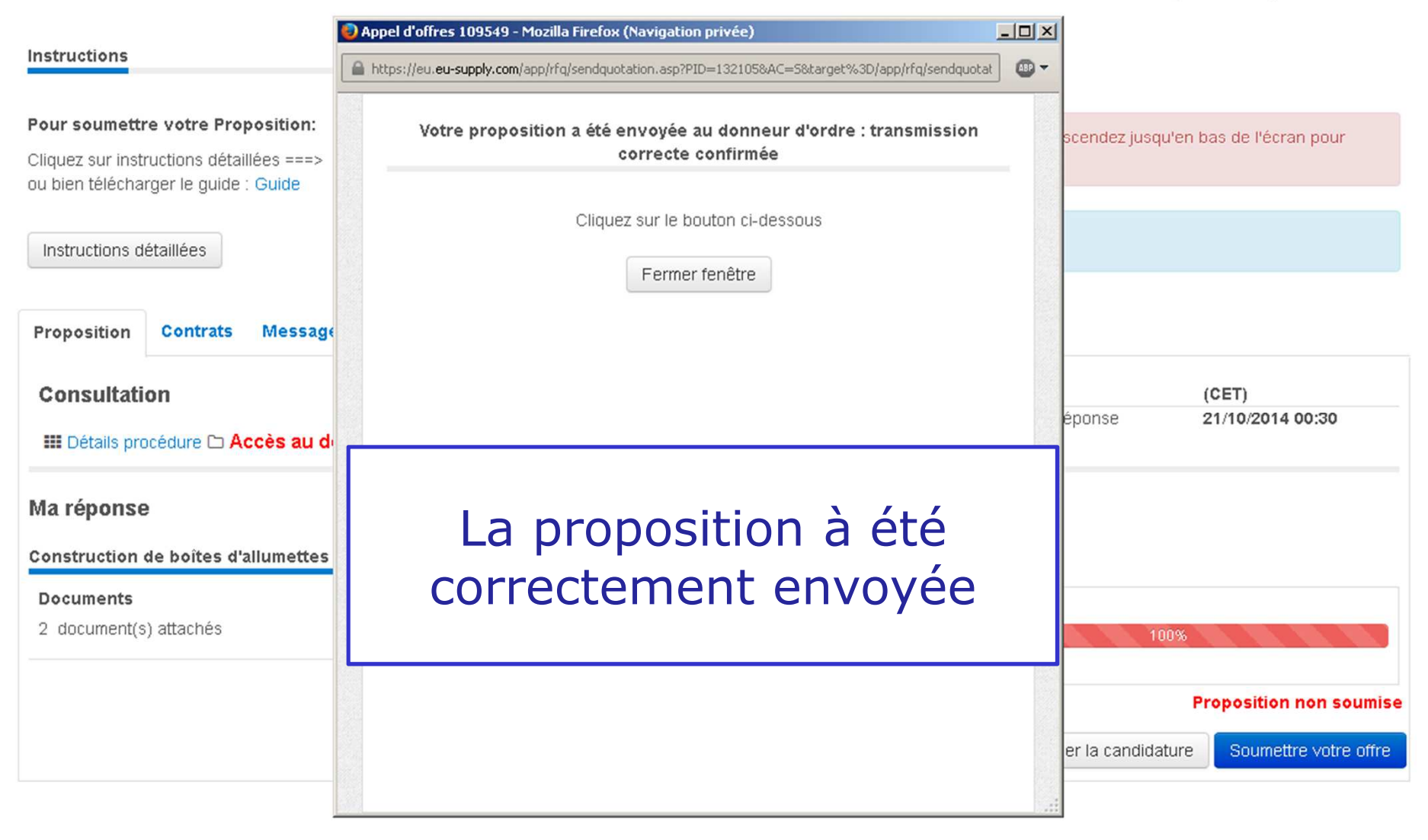

## SYNAPSE 🕋 🖂 %-

## Accueil / Mes consultations / Consultation 109549

Consultation109549 - 2014-10-17 - Construction de boîtes d'allumettes en aluminium (factice)

| Instructions                                                                                                    |                                       |                                                                   |
|----------------------------------------------------------------------------------------------------|---------------------------------------|-------------------------------------------------------------------|
| Pour soumettre votre Proposition:<br>Cliquez sur instructions détaillées ===><br>ou bien télécharger le guide : Guide<br>Instructions détaillées | Proposition soumise: 17/10/2014 16:06 | Un message vous<br>confirme que l'offre<br>est soumise            |
| Proposition Contrats Messagerie Traçabilité                                                                                                    |                                       |                                                                   |
| Consultation<br>Détails procédure  Accès au dossier de consultation & A                                                                          | Attribuer l'accès à un utilisateur    | Dates     (CET)       Date limite de réponse     21/10/2014 00:30 |
| Ma réponse                                                                                                    | E                                     | in cours                                                          |
| Construction de boîtes d'allumettes en aluminium (factice)                                                                                       |                                       | 0 - mm 1/4/                                                       |
| 2 document(s) attachés                                                                                                    | Joindre des documents                 | 100%                                                              |
|                                                                                                    |                                       | Proposition soumise: 17/10/2014 16:06                             |
|                                                                                                    | Résumé propositi                      | Supprimer offre envoyée Soumettre votre offre                     |
|                                                                                                    | Powered by eu-supply.com              | FIN DU GUIDE                                                      |